### For iPhone or iPad only: **Download the OmniJoin App**

If you don't have the OmniJoin app on your iOS device, follow the instructions below to download and install:

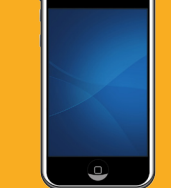

#### **NOTE:** The app is not currently available for Android devices.

Open the App Store icon.

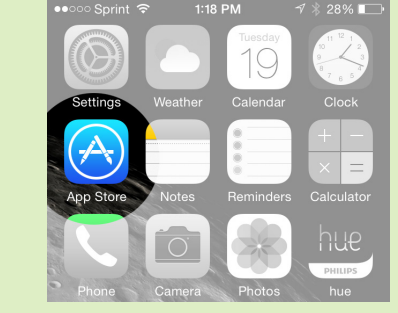

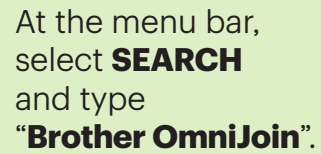

Click the **DOWNLOAD** icon.

After the download is complete, click **OPEN**.

Follow instructions until the installation is complete.

The **OmniJoin** icon should appear on your phone screen.

You are all set for VA-STS service!

### **NEED HELP?**

Contact Arizona Relay STS Customer Support:

1-877-787-1989 Sprint.TRSCustServ@sprint.com

Visit the website:

www.azrelay.org

Phone numbers to connect Arizona Relay STS:

> 711 (and press option 3) or 1-800-842-6520

### **YOUR NOTES**

# **Video Assisted Speech to Speech Step-by-Step Instructions for STS Users**

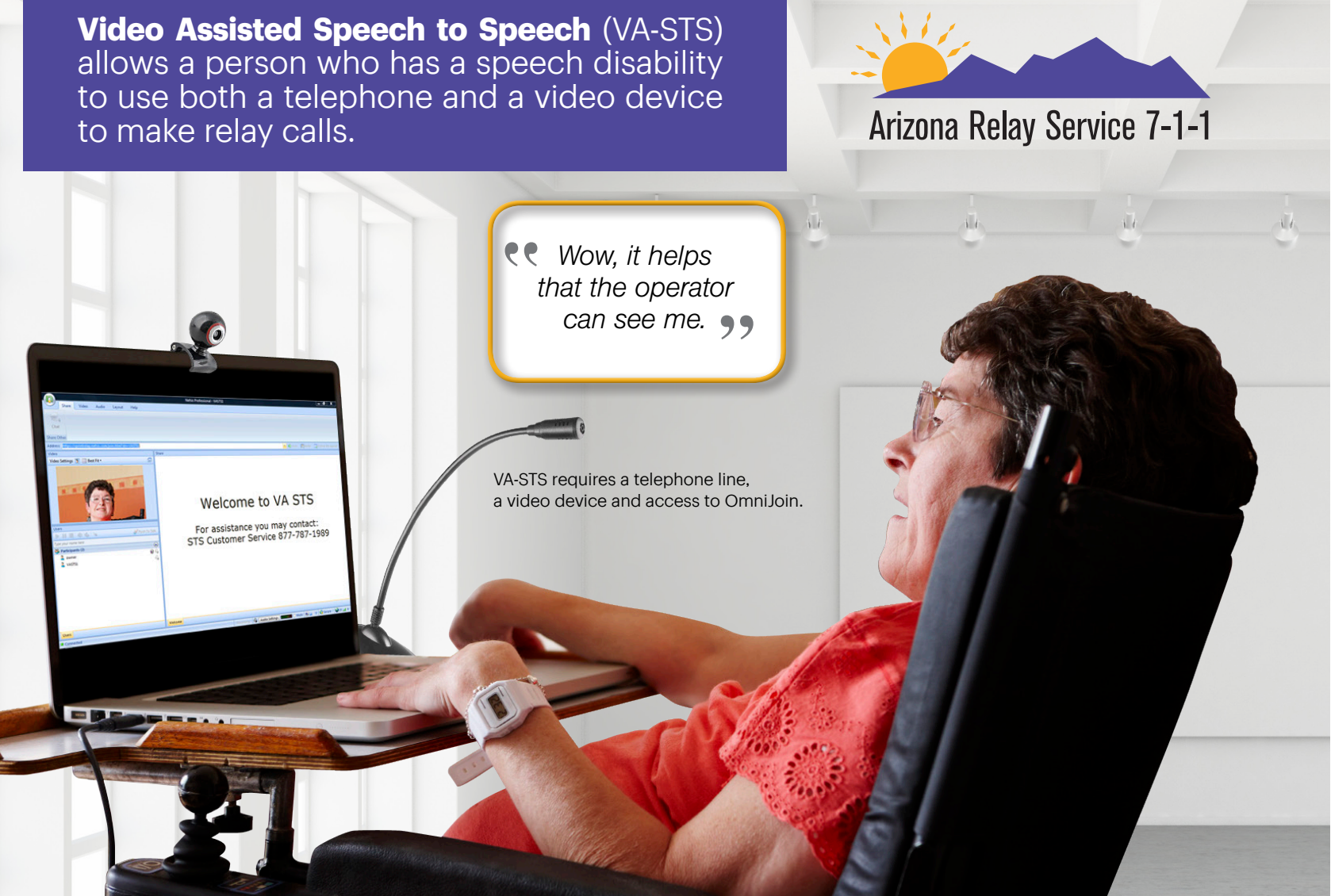

# **To Make a Phone Call**

- 1 Go to https://vasts.omnijoin.com or open the OmniJoin app (see instructions next page).
- 2 With your phone, dial **711**, and choose **option 3**. Or dial directly 1-800-842-6520.
- **3** Inform the STS operator that you would like to make a Video Assisted Speech to Speech call.
- **4** Ask the STS operator for the **Meeting ID**.
- **5** When you are connected to the STS operator on video, say the area code and telephone number you wish to call and any further instructions.

A-FMAZ-0002

3.5 **X**feety

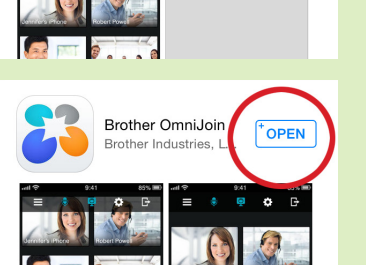

Brother OmniJoin

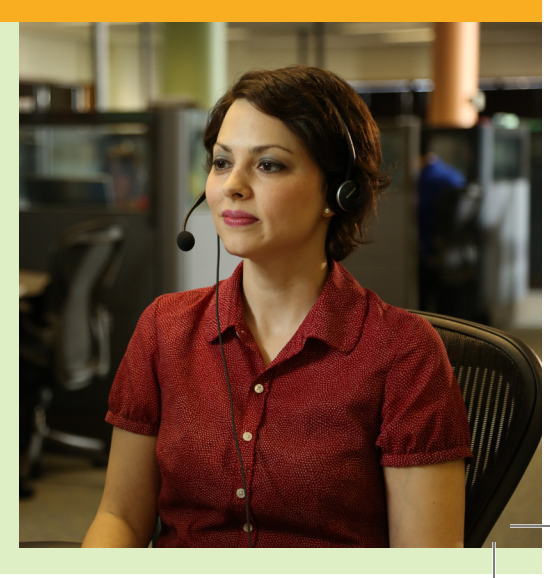

#### IMPORTANT INFORMATION, PLEASE READ

To ensure the best match is made between the potential user of VA-STS and Arizona Relay, training on the use of the video technology is available. Learning how to work together with the VA-STS operator to produce the most effective communication is an essential aspect of using this service. **BEFORE** making their first VA-STS call, potential users of VA-STS are encouraged to request one-on-one training, in person or remotely, to facilitate a quality experience with VA-STS.

After you have learned how to make this call, please ask Customer Service to add this to your customer profile; "VA-STS calls - caller needs Meeting ID only." Please call the Arizona Relay STS Customer Service at 1-877-787-1989 for more information or assistance.

## **To Access OmniJoin from Computer or Laptop**

Go to https://vasts.omnijoin.com

In the **Join Conference** box on the left side of the screen, go to the **Conference** field and type the **Meeting ID** provided by the STS operator; for example, vasts4.

No password is needed.

Click Join or press Enter.

Once connected, you will communicate with the VA-STS operator via the audio connection.

This is a one-way video connection – the VA-STS operator will see you but you will not see the operator.

You are all set for VA-STS service!

If **Leave Meeting** is not visible on the screen, click anywhere on the screen and an upper bar will appear.

Click Leave Meeting to log out.

If you do not log out, you will remain connected to the meeting room.

|                                                    | Video Assisted Speech to Speech |           |                                            |        |
|----------------------------------------------------|---------------------------------|-----------|--------------------------------------------|--------|
|                                                    |                                 |           |                                            |        |
| Please enter the Meeting ID and                    | Topic                           | Meeting I | D URL                                      | Time Z |
| leave the password blank                           | VASTS User 0                    |           |                                            |        |
|                                                    | VASTS0's meeting room           | VASTS0    | https://vasts.omnijoin.com/join?dn=VASTS0  |        |
| Join Conference<br>Conference<br>Password:<br>Join | VASTS User 11                   |           |                                            |        |
|                                                    | VASTS11's meeting room          | VASTS11   | https://vasts.omnijoin.com/join?dn=VASTS11 |        |
|                                                    | VASTS User 12                   |           |                                            |        |
|                                                    | VASTS12's meeting room          | VASTS12   | https://vasts.omnijoin.com/join?dn=VASTS12 |        |
|                                                    | VASTS1@sprint.com               |           |                                            |        |
|                                                    | VASTS1's meeting room           | VASTS1    | https://vasts.omnijoin.com/join?dn=VASTS1  |        |
|                                                    | VASTS10@sprint.com              |           |                                            |        |
|                                                    | VASTS10's meeting room          | VASTS10   | https://vasts.omnijoin.com/join?dn=VASTS10 |        |
|                                                    | VASTS13@SPRINT.COM              |           |                                            |        |
|                                                    | VASTS13's meeting room          | VASTS13   | https://vasts.omnijoin.com/join?dn=VASTS13 |        |
|                                                    | VASTS14@Sprint.com              |           |                                            |        |
|                                                    | VASTS14's meeting room          | VASTS14   | https://vasts.omnijoin.com/join?dn=VASTS14 |        |
|                                                    | VASTS15@Sprint.com              |           |                                            |        |
|                                                    | VASTS15's meeting room          | VASTS15   | https://vasts.omnijoin.com/join?dn=VASTS15 |        |
|                                                    |                                 |           |                                            |        |

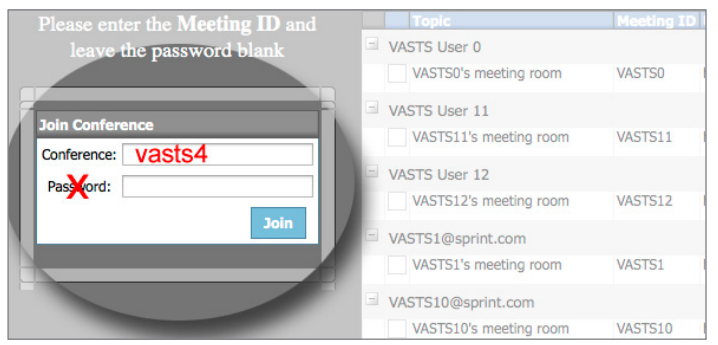

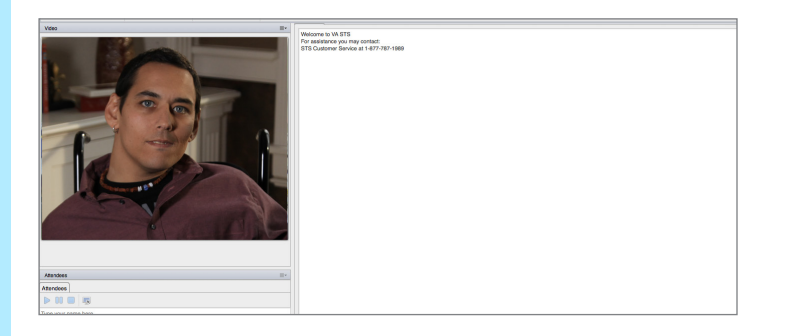

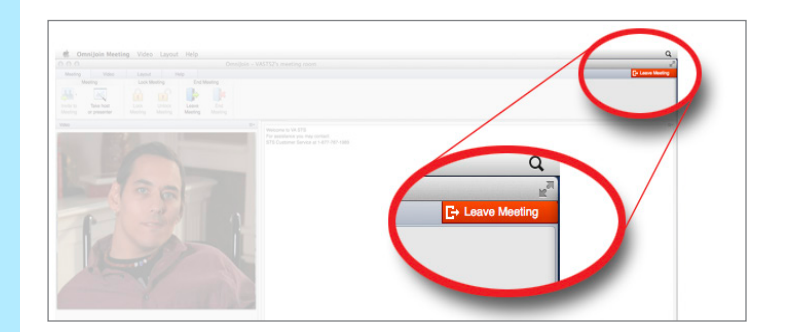

# To Access OmniJoin from iPhone or iPad

**NOTE:** The OmniJoin app is not currently available for Android devices.

**NOTE:** If you don't have the OmniJoin app on your iOS device, follow the instructions on the back on how to download and install.

Tap the **OmniJoin** icon to open.

#### Click **Join an Existing Meeting**. Ignore the **Login** button.

The STS operator will provide the **Meeting ID**. For example, type "vasts5" and then click **Join**.

Click **Don't Allow** when prompted to access the microphone.

Once connected, you will communicate with the VA-STS operator via the audio connection.

This is a one-way video connection – the VA-STS operator will see you but you will not see the operator.

You are all set for VA-STS service!

If **Leave Meeting** is not visible on the screen, click anywhere on the screen and an upper bar will appear.

Click the right corner (see red arrow).

Click **Leave Meeting**. If you do not, you will remain connected to the meeting room.

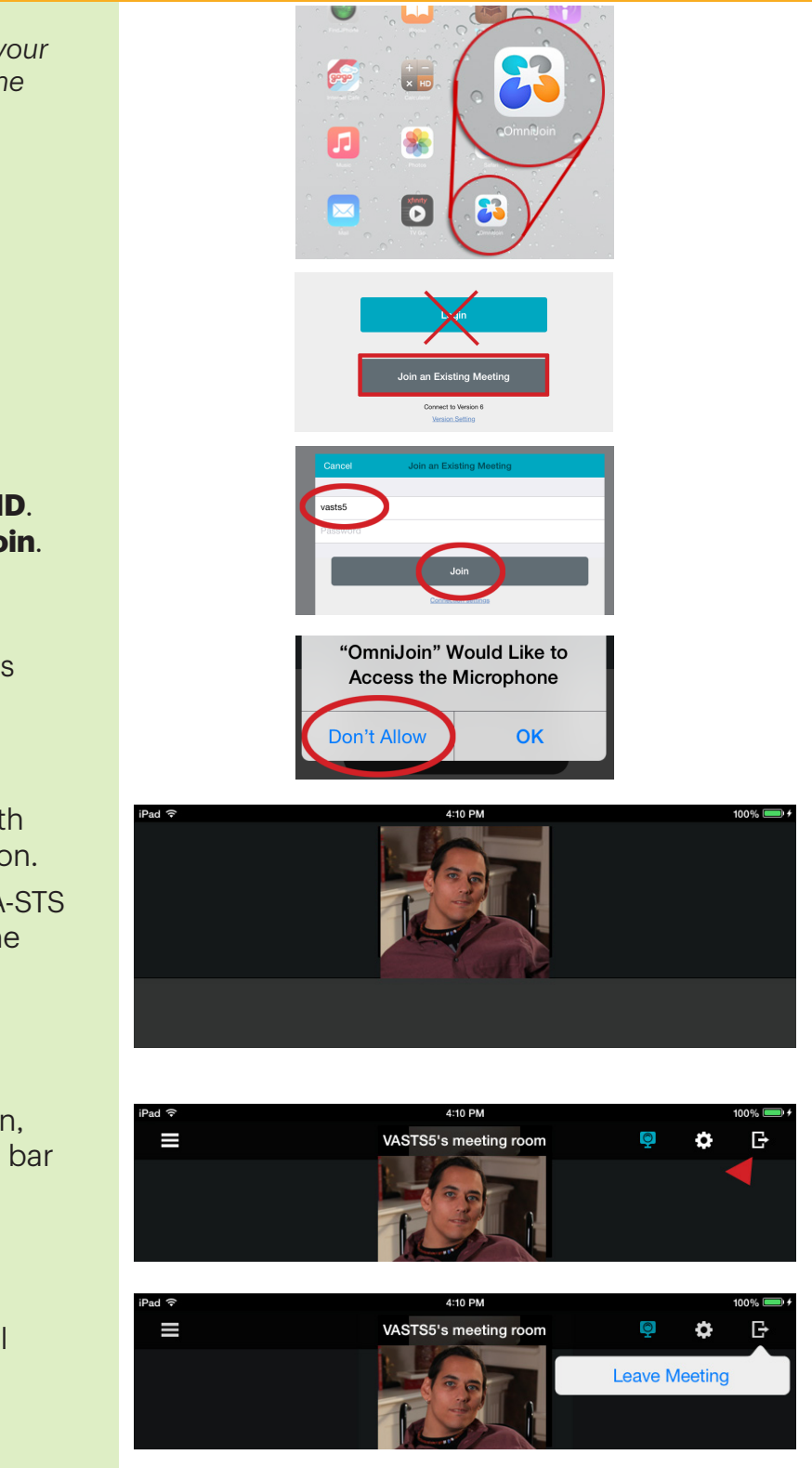